# HOWTO run OmniOS under ESXi 5.1

## and install VMware-Tools

published: 31.12.2012 (c) T. Geppert Licence: CC-BY-SA, see <u>http://creativecommons.org/licenses/by-sa/2.0/</u>

This HOWTO has been translated from German into English. However, the screen shots are from the localized German software versions. Nevertheless it shouldn't be too hard to match them with the English versions.

Required software:

- VMware vSphere Hypervisor (ESXi) 5.1.0 with free licence Build Number: 799733, Release Date: 10.09.2012 Source: <u>https://my.vmware.com/web/vmware/info/slug/datacenter\_cloud\_infrastructure/vmware\_vsphere\_hypervisor\_esxi/5\_1#product\_downloads</u>
- VMware vSphere Client 5.1.0
   Build Number: 786111, Release Date: 10.09.2012
   Source: <a href="https://my.vmware.com/web/vmware/info/slug/datacenter\_cloud\_infrastructure/vmware\_vsphere\_hypervisor\_esxi/5\_1#product\_downloads">https://my.vmware.com/web/vmware/info/slug/datacenter\_cloud\_infrastructure/vmware\_vsphere\_hypervisor\_esxi/5\_1#product\_downloads</a>
- ESXi 5.1 update patch ESXi510-201212001 Build Number:914609, Release Date: 20.12.2012 Source: <u>https://hostupdate.vmware.com/software/VUM/OFFLINE/release-368-20121217-718319/ESXi510-201212001.zip</u>
- 4. OmniOS stable release (omnios-33fdde4) OmniOS\_Text\_r151004.iso Source: http://omnios.omniti.com/media/OmniOS\_Text\_r151004.iso

The installation was performed according to the following procedure and with the software versions listed above. It might be possible that a combination of other software versions works as well and that some of the described steps are not essentially necessary.

The HOWTO is made up of two major parts:

- I. Upgrading the free ESXi 5.1 Hypervisor
- II. Installation of OmniOS as a Virtual Machine

The described method is not the only possible way to update the ESXi Hypervisor. It does operate directly on the ESXi host via a command shell. Issuing wrong commands might render the ESXi Hypervisor inoperable. Special diligence is required and all actions are on your own risk.

Prerequisites:

- a. The ESXi 5.1 Hypervisor is already installed and licenced on a host system.
   It is assumed that the free of charge available licence from VMware for one physical server has been applied.
- b. The vSphere Client 5.1 software for managing the ESXi 5.1 host is already installed on a Windows PC.

Expressions in angle brackets <> denote variables that have to be substituted by the appropriate values.

### I. Upgrading the free ESXi Hypervisor

The free licenced ESXi 5.1 comes with some restrictions, e.g. the vSphere Update Manager (VUM) cannot be used to apply updates. Therefore the update is performed on the command line of a shell on the ESXi host. As a prerequisite the local shell access on the concole terminal and / or the ssh access to the ESXi host have to be enabled.

| VMware ESXi 5.1.0 (VMKernel Releas                                         | e Build 799733)   |                         |
|----------------------------------------------------------------------------|-------------------|-------------------------|
| Supermicro X9SCL-II/X9SCM-II                                               |                   |                         |
| Intel(R) Xeon(R) CPU E3-1240 V2 0<br>32 G18 Menory                         | 3.40GHz           |                         |
| Download tools to nanage this host<br>http://18.8.8.107/ (DHCP)<br>http:// | Fron:<br>(STATIC) |                         |
|                                                                            |                   |                         |
| (F2) Custonize System/View Logs                                            |                   | (F12) Shut Down/Restart |

At the ESXi console on the start page Press <F2> and login as "root".

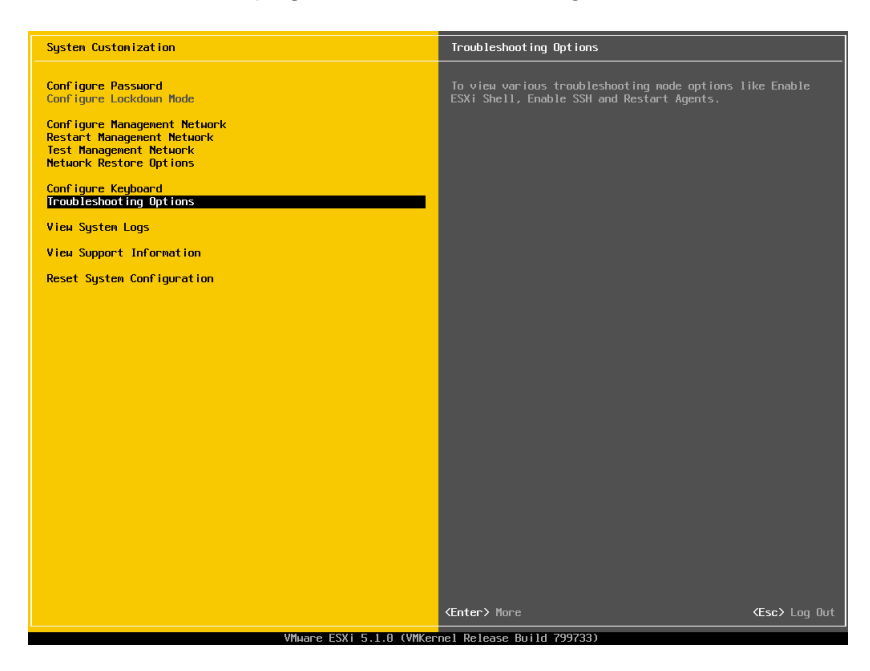

Select "Troubleshooting Options" and in the following menu activate "Enable ESXi Shell" and / or "Enable SSH".

The screen should then look like this:

| Troubleshooting Mode Options                                    | ESXi Shell                             |            |
|-----------------------------------------------------------------|----------------------------------------|------------|
| Disable ESXI Shell<br>Disable SSI                               | ESXi Shell is Enabled                  |            |
| Modify ESXi Shell and SSH timeouts<br>Restart Management Agents | Change current state of the ESXi Shell |            |
|                                                                 |                                        |            |
|                                                                 |                                        |            |
|                                                                 |                                        |            |
|                                                                 |                                        |            |
|                                                                 |                                        |            |
|                                                                 |                                        |            |
|                                                                 |                                        |            |
|                                                                 |                                        |            |
|                                                                 |                                        |            |
|                                                                 |                                        |            |
|                                                                 |                                        |            |
|                                                                 |                                        |            |
|                                                                 |                                        |            |
|                                                                 |                                        |            |
| VD/DOWN2 Select                                                 | rel Release Build 799733)              | KESC2 Exit |

Return to the start page with pressing <ESC> twice.

Now it is possible to invoke a local command shell at the ESXi console by pressing <alt-F1> (return from there to the start page with <alt-F2>) if this option has been enabled and / or to access the ESXi host over the network via a ssh client like putty. The IP-address for this is shown on the start page of the ESXi console.

For updating the ESXi host the patch bundle has to be copied to a datastore on the host. This can be done with WinSCP or like shown here by uploading via the datastore browser of the vSphere Client (1.+2.).

| 20 10.0.0.107 - vSphere Client | the second second second second second second second second second second second second second second second s                                                                                                    |                                                                                                    |                                                                                                    | Carton of Sector States                  |                                | and the second second se |                             |                 |
|--------------------------------|----------------------------------------------------------------------------------------------------|----------------------------------------------------------------------------------------------------|----------------------------------------------------------------------------------------------------|------------------------------------------|--------------------------------|----------------------------------------------------------------------------------------------------|-----------------------------|-----------------|
| Datei Bearbeiten Ansicht Best  | tandsliste Verwaltung Plug-Ins Hilfe                                                                                                    | 1                                                                                                    |                                                                                                    |                                          |                                |                                                                                                    |                             |                 |
| 🖸 🔯 🔥 Home 🕨 🚮                 | Bestandsiste 🕨 🔠 Bestandsiste                                                                                                    |                                                                                                    |                                                                                                    |                                          |                                |                                                                                                    |                             |                 |
|                                | -                                                                                                    |                                                                                                    |                                                                                                    |                                          |                                |                                                                                                    |                             |                 |
|                                |                                                                                                    |                                                                                                    |                                                                                                    |                                          |                                |                                                                                                    |                             |                 |
| 10000.107                      | VHware ESX<br>Ubersicht Virtuelle Maschinen &<br>Konfigurationsprobleme<br>ESXI-Shell für den Host wurde aktivert                                                                                                    | u, S.1.0, 799733<br>Ressourcenzuteilung Leistung                                                                                               | Kanfiguration, Lokale Berutzer und Gruppen, Ereignisse, Berechtlo                                                                                                    | Ungen                                    |                                |                                                                                                    |                             |                 |
|                                | Allgemein                                                                                                    |                                                                                                    | Ressourcen                                                                                                    | 1 Rech                                   | tsklick - Datensneicher (      | turchsuchen                                                                                                    |                             |                 |
|                                | Hersteller:<br>Modell:<br>CPU-Kerne:<br>Prozessortyp:                                                                                                    | Supermicro<br>X9SCL-II/X9SCM-II<br>4 CPUs x 3,4 GHz<br>Intel(R) Xeon(R) CPU E3-1240<br>V2 @ 3.40GHz                                            | CPU-Autrur 81 MHz         Kapazität           4 x 3,4 GHz         4 x 3,4 GHz           Arbeitsspeicher 1272,00 MB         Kapazität           32740,03 MB         32740,03 MB                                                                                                    |                                          | 2. Auswahl - Da                | atei hochladen                                                                                                    |                             |                 |
|                                | Lizenz:<br>Prozessor-Sockets:<br>Kerne pro Socket:<br>Lorierhe Prozestran:                                                                                                    | VMware vSphere 5 Hypervisor<br>- Lizenziert für 1 physische<br>1<br>4<br>8                                                                     | Speicher         Laufwerkstyp         Kapazität           datastoret         SSD         58,75 GB         4:           datastorez         SSD         58,75 GB         4:           datastorez         SSD         58,75 GB         4:                                                                                                    | 😥 Datenspeicherbrowser - (de Sitor       | rel]<br>X                      |                                                                                                    |                             |                 |
|                                | Hyper-Threading:                                                                                                    | Aktiv                                                                                                    | Netzwerk Tvp                                                                                                    | Ordner   Suchen                          | [datastore1] patches           |                                                                                                    |                             |                 |
|                                | Anabil an Networkkarten:<br>Zustand:<br>Webele Naschnen und Vorlagen:<br>Veletion Alskent:<br>VMmare EVC Modus:<br>VMmare EVC Modus:<br>VMmare EVC Modus:<br>Note far Auforentia<br>Inst far nukal Tolennone<br>konfigurent:<br>Alster Aufopen:<br>Hostgroffi:<br>Image Profit:<br>Profi Geerenstmung:                                                                                                    | 4<br>Verbunden<br>3<br>Nicht verfügbar<br>Deaktiviert<br>© Nicht verfügbar<br>Nicht verfügbar<br>(Undated) ESN-5.1.0-7997<br>© Nicht verfügbar | Northwesk Standard-Portpuppe     Northwesk Standard-Portpuppe     NorthWesk Standard-Portpuppe     NorthWesk Standard Standard     Fault Telerance Vension: 4.0.0-4.0.0 <u>Vol-Annal Advances</u> Geamtherage der privatien Vil-Leift Machimen: 0     Einspechnikte anslunden vil-Leift Machimen: 0     Einspechnikte anslunden vil-Leift Machimen: 0     Einspechnikte anslunden vil-Leift Machimen: 0     Einspechnikte anslunden vil-Leift Machimen: 0     Einspechnikte anslunden vil-Leift Machimen: 0     Einspechnikte anslunden vil-Leift Machimen: 0     Einspechnikte anslunden vil-Leift Machimen: 0 | C / 275 Server local<br>Jober<br>potches | Name<br>■ ESX510-201212001.i/p | Große   Typ<br>588.305,20 KB Date                                                                                                    | Pfed<br>[datastore:]patches | Geanc<br>28.12. |
|                                | DirectPath I/O:                                                                                                    | Unterstützt                                                                                                    | TRACK WORKING                                                                                                    | -                                        |                                |                                                                                                    |                             |                 |
|                                | Befehle                                                                                                    |                                                                                                    | Diesen Host über VMware vCenter verwalten.                                                                                                    |                                          |                                |                                                                                                    |                             |                 |
|                                | Image: Second Second | ein -                                                                                                    |                                                                                                    | <u> </u>                                 | I+ (                           | "                                                                                                    |                             | ,               |

Before performing the update the host has to be switched into maintenance mode (3.).

Login as "root" either on the local ESXi console or over the network via ssh.

This is where we did put the patch bundle:

The command:

```
esxcli software sources profile list -d <full-path-to-zip-file>
```

shows a list of all update profiles in the patch bundle:

| ~ # esxcli software sources profi                                                                                                    | le list -d /vm                                               | fs/volumes/datastore1/patches/ESXi510-201212001.zip                          |
|----------------------------------------------------------------------------------------------------|--------------------------------------------------------------|------------------------------------------------------------------------------|
| Name                                                                                                    | Vendor                                                       | Acceptance Level                                                             |
| ESXi-5.1.0-20121201001s-standard<br>ESXi-5.1.0-20121204001-standard<br>ESXi-5.1.0-20121201001s-no-tools<br>ESXi-5.1.0-20121204001-no-tools<br>~ # | VMware, Inc.<br>VMware, Inc.<br>VMware, Inc.<br>VMware, Inc. | PartnerSupported<br>PartnerSupported<br>PartnerSupported<br>PartnerSupported |

You can find a very good introduction into the concept of update profiles and an overview of the patch process here:

http://www.v-front.de/2012/11/are-esxi-5x-patches-cumulative.html

In general the standard profile is what you want, i.e. the second profile from the list above. The first profile with the "s" in front of the hyphen does only contain security fixes and the profiles 3 and 4 are without the VMware-Tools.

Before we perform the actual update it is possible to see what will be changed by using the update command with the "--dry-run" option (watch out, double hyphen !).

esxcli software profile update -d <full-path-to-zip-file> --dry-run -p <profile-name>

| ~ # esxcli software profile update -d /vmfs/volumes/datastore1/patches/ESXi510-201212001.zipdry-run -p ESXi-5.1.0-20121204001-standard      |
|----------------------------------------------------------------------------------------------------|
| Update Result                                                                                                    |
| Message: Dryrun only, host not changed. The following installers will be applied: [BootBankInstaller, LockerInstaller]                      |
| Reboot Required: true                                                                                                    |
| VIBs Installed: VMware_bootbank_esx-base_5.1.0-0.9.914609. VMware_locker_tools-light_5.1.0-0.9.914609                                       |
| VIBs Removed: VMware bootbank esx-base 5.1.0-0.0.799733. VMware locker tools-light 5.1.0-0.0.799733                                         |
| VIBs Skipped: VMware_bootbank_ata-pata-amd_0.3.10-3vmw.510.0.0.799733, VMware_bootbank_ata-pata-atiixp_0.4.6-4vmw.510.0.0.799733, VMware    |
| bootbank ata-pata-cmd64x 0.2.5-3vmw.510.0.0.799733. VMware bootbank ata-pata-hpt3x2n 0.3.4-3vmw.510.0.0.799733. VMware bootbank ata-pata-p  |
| dc2027x 1.0-3vmw.510.0.0.799733. WMware_bootbank_ata-pata-serverworks_0.4.3-3vmw.510.0.0.799733. WMware_bootbank_ata-pata-si1680_0.4.8-3vmw |
| .510.0.0.799733. VMware bootbank ata-pata-via 0.3.3-2vmw.510.0.0.799733. VMware bootbank block-cciss 3.6.14-10vmw.510.0.0.799733. VMware bo |
| otbank_ehci-ehci-hcd 1.0-3vmw.510.0.0.799733. VMware_bootbank_esx-dvfilter-generic-fastpath_5.1.0-0.0.799733. VMware_bootbank_esx-tboot_5.1 |
| .0-0.0.799733. WMware bootbank esx-xlibs 5.1.0-0.0.799733. WMware bootbank esx-xserver 5.1.0-0.0.799733. WMware bootbank ima-0la4xxx 2.01.3 |
| 1-1vmw.510.0.0.799733. VMware bootbank ipmi-ipmi-devintf 39.1-4vmw.510.0.0.799733. VMware bootbank ipmi-ipmi-msghandler 39.1-4vmw.510.0.0.7 |
| 99733. VMware bootbank ipmi-ipmi-si-dry 39.1-4vmw.510.0.0.799733. VMware bootbank misc-cnic-register 1.1-1vmw.510.0.0.799733. VMware bootba |
| nk miśc-drivers 5.1.0-0.0.799733. Wware bootbank net-be2net 4.1.255.11-1vmw.510.0.0.799733. VMware bootbank net-bnx2 2.0.150.v50.11-7vmw.5  |
| 10.0.0.799733. Wwware_bootbank_net-bnx2x_1.61.15.v50.3-1vmw.510.0.0.799733. Wwware_bootbank_net-cnic_1.10.2j.v50.7-3vmw.510.0.0.799733. Www |
| are bootbank net-e1000 8.0.3.1-2vmw.510.0.0.799733. VMware bootbank net-e1000e 1.1.2-3vmw.510.0.0.799733. VMware bootbank net-enic 1.4.2.15 |
| a-1vmw.510.0.0.799733, Wware_bootbank_net-forcedeth_0.61-2vmw.510.0.0.799733, VMware_bootbank_net-igb_2.1.11.1-3vmw.510.0.0.799733, VMware  |
| _bootbank_net-ixgbe_3.7.13.6iov-10vmw.510.0.0.799733, WMware_bootbank_net-nx-nic_4.0.558-3vmw.510.0.0.799733, WMware_bootbank_net-r8168_8.0 |
| 13.00-3vmw.510.0.0.799733, WMware_bootbank_net-r8169_6.011.00-2vmw.510.0.0.799733, WMware_bootbank_net-s2io_2.1.4.13427-3vmw.510.0.0.799733 |
| , MMware_bootbank_net-sky2_1.20-2vmw.510.0.0.799733, MMware_bootbank_net-tg3_3.110h.v50.4-4vmw.510.0.0.799733, MMware_bootbank_net-vmxnet3_ |
| 1.1.3.0-3vmw.510.0.0.799733, VMware_bootbank_ohci-usb-ohci_1.0-3vmw.510.0.0.799733, VMware_bootbank_sata-ahci_3.0-13vmw.510.0.0.799733, VMw |
| are_bootbank_sata-ata-piix_2.12-6vmw.510.0.0.799733, VMware_bootbank_sata-sata-nv_3.5-4vmw.510.0.0.799733, VMware_bootbank_sata-sata-promis |
| e_2.12-3vmw.510.0.0.799733, WMware_bootbank_sata-sata-sil24_1.1-1vmw.510.0.0.799733, WMware_bootbank_sata-sata-sil_2.3-4vmw.510.0.0.799733, |
| Wwware_bootbank_sata-sata-svw_2.3-3vmw.510.0.0.799733, Wwware_bootbank_scsi-aacraid_1.1.5.1-9vmw.510.0.0.799733, Wwware_bootbank_scsi-adp9  |
| 4xx_1.0.8.12-6vmw.510.0.0.799733, VMware_bootbank_scsi-aic79xx_3.1-5vmw.510.0.0.799733, VMware_bootbank_scsi-bnx2i_1.9.1d.v50.1-5vmw.510.0. |
| 0.799733, VMware_bootbank_scsi-fnic_1.5.0.3-1vmw.510.0.0.799733, VMware_bootbank_scsi-hpsa_5.0.0-21vmw.510.0.0.799733, VMware_bootbank_scsi |
| -ips_7.12.05-4vmw.510.0.0.799733, vMware_bootbank_scsi-lpfc820_8.2.3.1-127vmw.510.0.0.799733, vMware_bootbank_scsi-megaraid-mbox_2.20.5.1-6 |
| vmw.510.0.0.799733, VMware_bootbank_scsi-megaraid-sas_5.34-4vmw.510.0.0.799733, VMware_bootbank_scsi-megaraid2_2.00.4-9vmw.510.0.0.799733,  |
| WMware_bootbank_scsi-mpt2sas_10.00.00.00-5vmw.510.0.0.799733, VMware_bootbank_scsi-mptsas_4.23.01.00-6vmw.510.0.0.799733, VMware_bootbank_s |
| csi-mptspi_4.23.01.00-6vmw.510.0.0.799733, VMware_bootbank_scsi-qla2xxx_902.k1.1-9vmw.510.0.0.799733, VMware_bootbank_scsi-qla4xxx_5.01.03. |
| 2-4vmw.510.0.0.799733, WMware_bootbank_scsi-rste_2.0.2.0088-1vmw.510.0.0.799733, WMware_bootbank_uhci-usb-uhci_1.0-3vmw.510.0.0.799733      |
|                                                                                                    |

The actual update is performed by the same command without the "--dry-run" option:

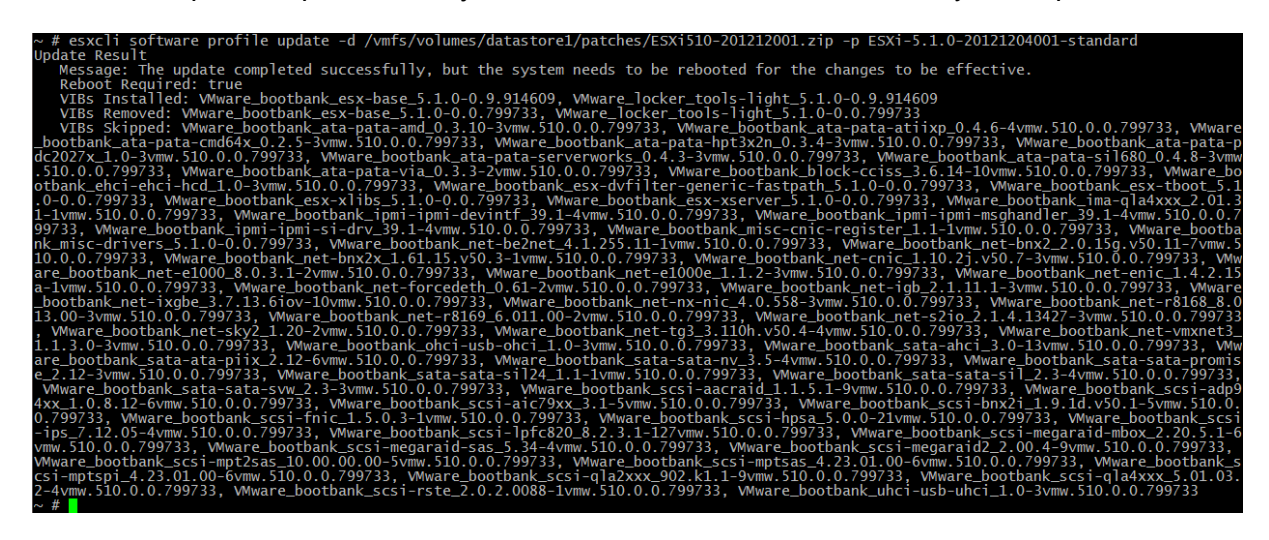

It can take several minutes until the command returns. During that time there is no output and you will see only your command line. Be patient !

Finally reboot the ESXi host and leave the maintenance mode.

#### Note:

In the command above it is also possible to apply a patch bundle with "install" instead of "update". In this case all the VIBs (VMware Installation Bundles) contained in the patch bundle will be installed, whose version differs from the version already installed on the host. This might result in replacing VIBs that have been installed before separately by older versions.

esxcli software profile install -d <full-path-to-zip-file> --dry-run -p <profile-name>

As an example the first lines of output from a dry run with the "install" subcommand:

~ # esxcli software profile install -d /vmfs/volumes/datastore1/patches/ESXi510-201212001.zip --dry-run -p ESXi-5.1.0-20121204001-standard Installation Result Reboot Required: true VIBs Installed: Wware\_bootbank\_esx-base\_5.1.0-0.9.914609, VMware\_bootbank\_net-ixgbe\_3.7.13.6iov-10vmw.510.0.0.799733, VMware\_locker\_too ls-light\_5.1.0-0.9.914609 VIBs Removed: Intel\_bootbank\_net-ixgbe\_3.11.32-10EM.500.0.0.472560, VMware\_bootbank\_esx-base\_5.1.0-0.0.799733, VMware\_locker\_tools-light \_5.1.0-0.0.799733 \_VIBs Skipped:\_VMware\_bootbank\_ata-pata-amd\_0.3.10-3vmw.510.0.0.799733, VMware\_bootbank\_ata-pata-atio p.0.4.6-4vmw.510.0.0.799733, VMware\_ VIBs Skipped:\_VMware\_bootbank\_ata-pata-amd\_0.3.10-3vmw.510.0.0.799733, VMware\_bootbank\_ata-pata-atio p.0.4.6-4vmw.510.0.0.799733, VMware\_ VIBs Skipped:\_VMware\_bootbank\_ata-pata-amd\_0.3.10-3vmw.510.0.0.799733, VMware\_bootbank\_ata-pata-atio p.0.4.6-4vmw.510.0.0.799733, VMware\_ VIBs Skipped:\_VMware\_bootbank\_ata-pata-amd\_0.3.10-3vmw.510.0.0.799733, VMware\_bootbank\_ata-pata-atio p.0.4.6-4vmw.510.0.0.799733, VMware\_VMare\_bootbank\_ata-pata-atio p.0.4.6-4vmw.510.0.0.799733, VMware\_VMare\_bootbank\_ata-pata-atio p.0.4.6-4vmw.510.0.0.799733, VMware\_VMare\_bootbank\_ata-pata-atio p.0.4.6-4vmw.510.0.0.799733, VMware\_bootbank\_ata-pata-atio p.0.4.6-4vmw.510.0.0.799733, VMware\_bootbank\_ata-pata-atio p.0.4.6-4vmw.510.0.0.799733, VMware\_bootbank\_ata-pata-atio p.0.4.6-4vmw.510.0.0.799733, VMware\_bootbank\_ata-pata-atio p.0.4000, 0.4000, 0.

On this system a new version of the network driver (net-ixgbe, version 3.11.32) was installed before. It would get replaced by the older driver version (net-ixgbe, version 3.7.13) from the patch bundle if the "install" subcommand would have been used.

## II. Installation of OmniOS as a Virtual Machine

Copy the installer image OmniOS\_Text\_r151004.iso to a datastore on the ESXi host using WinSCP or upload the file with the datastore-browser of the vSphere Client.

| VMware ESXi                                                    | VMware ESXi, 5.1.0, 914609                                                                                                    |                                               |                                                                        |                                                |       |        |   |  |  |  |  |  |
|----------------------------------------------------------------|----------------------------------------------------------------------------------------------------|-----------------------------------------------|------------------------------------------------------------------------|------------------------------------------------|-------|--------|---|--|--|--|--|--|
| Übersicht Virtuelle Maschinen R                                | Ubersicht, Virtuelle Maschinen, Ressourcenzuteilung, Leistung, Konfiguration, Lokale Benutzer und Gruppen, Ereignisse, Berechtigungen |                                               |                                                                        |                                                |       |        |   |  |  |  |  |  |
| Konfigurationsprobleme<br>ESXi-Shell für den Host wurde aktivi | iert                                                                                                    | Neue virtuelle Maschine ers                   | tellen                                                                 |                                                |       | 23     | J |  |  |  |  |  |
| SSH für den Host wurde aktiviert Allgemein                     | _                                                                                                    | Konfiguration<br>Konfiguration für die virtue | lle Maschine auswählen                                                 |                                                |       |        |   |  |  |  |  |  |
| Hersteller:                                                    | Super                                                                                                    |                                               |                                                                        |                                                |       |        |   |  |  |  |  |  |
| Model:                                                         | ASSC                                                                                                    | Name und Speicherort                          | Konfiguration                                                          |                                                |       |        |   |  |  |  |  |  |
| Prozessortyp:                                                  | Intel(<br>V2 @                                                                                                    | Speicher<br>Version der virtuellen Maschine   | C Typisch<br>Erstellen Sie eine neue virtuelle Maschine mit den gängig | gsten Geräten und Konfigurationsoptionen.      |       |        |   |  |  |  |  |  |
| Lizenz:                                                        | VMwa<br>- Lize                                                                                                    | CPUs                                          | Benutzerdefiniert                                                      |                                                |       |        |   |  |  |  |  |  |
| Prozessor-Sockets:                                             | 1                                                                                                    | Arbeitsspeicher                               | Relen Sie eine neue virtuelle Maschine mit zusätzliche                 | en Geräten oder bestimmten Konfigurationsoptio | onen. |        |   |  |  |  |  |  |
| Kerne pro Socket:                                              | 4                                                                                                    | Netzwerk<br>CCCI Cantraller                   |                                                                        |                                                |       |        |   |  |  |  |  |  |
| Logische Prozessoren:                                          | 8                                                                                                    | Festilatte ausvählen                          |                                                                        |                                                |       |        |   |  |  |  |  |  |
| Hyper-Threading:                                               | Aktiv                                                                                                    | Bereit zum Abschließen                        |                                                                        |                                                |       |        |   |  |  |  |  |  |
| Anzahl an Netzwerkkarten:                                      | 4                                                                                                    |                                               |                                                                        |                                                |       |        |   |  |  |  |  |  |
| Zustand:                                                       | Verbu                                                                                                    | 1                                             |                                                                        |                                                |       |        |   |  |  |  |  |  |
| Virtuelle Maschinen und Vorlagen:                              | 1                                                                                                    |                                               | 2.                                                                     |                                                |       |        |   |  |  |  |  |  |
| vMotion aktiviert:                                             | Nicht                                                                                                    | 1                                             |                                                                        |                                                |       |        |   |  |  |  |  |  |
| VMware EVC-Modus:                                              | Deak                                                                                                    | 1                                             |                                                                        |                                                |       |        |   |  |  |  |  |  |
| vSphere HA-Status                                              | ② Nie                                                                                                    | 1                                             |                                                                        |                                                |       |        |   |  |  |  |  |  |
| Host für Fault Tolerance<br>konfiguriert:                      | Nicht                                                                                                    | 1                                             |                                                                        |                                                |       |        |   |  |  |  |  |  |
| Aktive Aufgaben:                                               |                                                                                                    |                                               |                                                                        |                                                |       |        |   |  |  |  |  |  |
| Hostprofil:                                                    | Nicht                                                                                                    |                                               |                                                                        |                                                |       |        |   |  |  |  |  |  |
| Image-Profil:                                                  | (Upda                                                                                                    | 1                                             | 1.                                                                     |                                                |       |        |   |  |  |  |  |  |
| Profil-Ubereinstimmung:                                        | (2) N                                                                                                    |                                               |                                                                        |                                                |       |        |   |  |  |  |  |  |
| DirectPath I/O:                                                | Unter                                                                                                    |                                               |                                                                        |                                                |       |        |   |  |  |  |  |  |
| Befehle                                                        |                                                                                                    |                                               |                                                                        |                                                |       |        |   |  |  |  |  |  |
| 🛐 Neue virtuelle Maschine 🥔                                    |                                                                                                    |                                               |                                                                        |                                                |       |        |   |  |  |  |  |  |
| Steven Ressourcenpool                                          |                                                                                                    |                                               |                                                                        |                                                |       |        |   |  |  |  |  |  |
| In den Wartungsmodus wechse                                    | eln 🛛                                                                                                    |                                               |                                                                        |                                                |       |        |   |  |  |  |  |  |
| 🌇 Neu starten                                                  |                                                                                                    | Hife                                          |                                                                        | < Zurück Weiter >                              | Abbre | chen I |   |  |  |  |  |  |
| The Herunterfahren                                             |                                                                                                    |                                               |                                                                        |                                                | -     |        |   |  |  |  |  |  |

In vSphere Client create a new Virtual Machine (1. + 2.).

On the following pages chose a name for the VM, e.g. "OmniOS", select the datastore for placing the VM files and select Virtual Machine version 8.

Select "Oracle Solaris 10 (64-bit)" as the guest OS:

| 🕜 Neue virtuelle Maschine erst                                                                                                    | ellen                                                                                                    |                                                    |
|----------------------------------------------------------------------------------------------------|----------------------------------------------------------------------------------------------------|----------------------------------------------------|
| Gastbetriebssystem<br>Geben Sie das Gastbetriebs                                                                                                    | system an, das auf dieser virtuellen Maschine genutzt werden sol                                                                                                    | Version der virtuellen Maschine: 8<br>I            |
| Konfacztion<br>Neme und Soeicherort<br>Soeicher<br>Castlechriebsystem<br>Castlechriebsystem<br>Castlechriebsystem<br>SciSt-Controller<br>Festpate zum Abschließen | Gastbetriebasystem:<br>C Windows<br>C Linux<br>Marker<br>Version:<br>Orade Solaris 10 (64-8it)<br>Durch das Identifizieren des Gastbetriebasystems kann der Ass<br>Betriebasystems vorsehen. | sistent passende Vorgaben für die Installation des |
| Hilfe                                                                                                    |                                                                                                    | < Zurück Weiter > Abbrechen                        |

Next specify the number of CPUs, Cores and the amount of main memory.

Select "VMXNET 3" as the network adapter:

| Neue virtuelle Maschine erste                                                                                                    | illen                                                                                                    |                                                                                                    |                                                                                                    | ×       |
|----------------------------------------------------------------------------------------------------|----------------------------------------------------------------------------------------------------|----------------------------------------------------------------------------------------------------|----------------------------------------------------------------------------------------------------|---------|
| Netzwerk<br>Welche Netzwerkverbindung                                                                                                    | en werden von der virtuellen Maschine verwendet?                                                                                                    |                                                                                                    | Version der virtuellen Mas                                                                                   | schine: |
| Konfauraton<br>Name und Socherort<br>Socialite<br>Werston der vitraden Manchorg<br>CRUs<br>Anbeitsteicher<br>Netzwerk<br>Socialitenter<br>Perspätischen<br>Bereit zum Abschlieden | Netzwerkverbindungen erstellen<br>We viele Netzwerkarten möchten Sie anschleßen?<br>Netzwerk<br>1: Mit Retwork<br>Sofern von deser VM-Version unterstützt, können n<br>bezbeitetn mehr als A hetzwerkkarten hänzugefügt<br>Mediche estellt wurd.<br>Die Adapterauswahl kann sich sowohl auf die Netzwerk<br>Netzwerkladigtern, die von verschledienen Gestbetrieb<br>werden, finden Sie hier: VM-wer-Knowledigelaus. | Adapter     Adapter     MONET 3      MONET 3      MO | Bein<br>Brochalten<br>verbiden<br>IV<br>IV<br>IV<br>IV<br>IV<br>IV<br>IV<br>IV<br>IV<br>IV<br>IV<br>IV<br>IV |         |
| •                                                                                                    |                                                                                                    |                                                                                                    |                                                                                                    |         |
| Hife                                                                                                    |                                                                                                    | < 2                                                                                                    | turück Weiter > Abbre                                                                                        | chen    |

For the SCSI controller use "LSI Logic Parallel" and chose to create a new virtual disk. Regarding the disk size it is not necessary to go with the 16GB shown below. The OmniOS Installer will later propose a minimum of 2.1GB and recommend 4.1GB.

| 🕜 Neue virtuelle Maschine erstellen                                                                                                    |                                    | Neue virtuelle Maschine erstellen                                                                                                    |                                    |
|----------------------------------------------------------------------------------------------------|------------------------------------|----------------------------------------------------------------------------------------------------|------------------------------------|
| Festplatte erstellen<br>Geben Sie de Größe der virtuellen Festplatte und die Bereitstelungprichtlinie an                                                                                                    | Version der virtuellen Maschine: 8 | Erweiterte Optionen<br>Diese erweiterten Optionen müssen in der Regel nicht geändert werden.                                                                                                    | Version der virtuellen Maschine: 8 |
| Kopalitä           Kopalitä           Statististä           Statististä           Galle kohdensitte           Galle kohdensitte           Galle kohdensitte           Galle kohdensitte           Galle kohdensitte           Galle kohdensitte           Galle kohdensitte           Galle kohdensitte           Galle kohdensitte           Forspättersofter           Breitigtersofter           Forspättersofter           Forspättersofter           Forspättersofter           Forspättersofter           Forspättersofter           Forspättersofter           Forspättersofter           Forspättersofter           Forspättersofter           Forspättersofter           Forspättersofter           Generasem mt vitueller Machene poolen           Generasem mt vitueller Machene poolen           Oberspecifier oder Datempoolen           Oberspecifier oder Datempoolen           Outspecifier oder Datempoolen |                                    | Mondowskim       Mondowskim       Mondowskim       Gostade       Castletidiosvaten       Castletidiosvaten <tr< td=""><td>Periplatte fest. Diese Optionen</td></tr<> | Periplatte fest. Diese Optionen    |
|                                                                                                    | Weiter > Abbrechen                 | Hife                                                                                                    | < Zurück Weiter > Abbrechen        |

On the summary page select to modify the settings before creating the VM (3.):

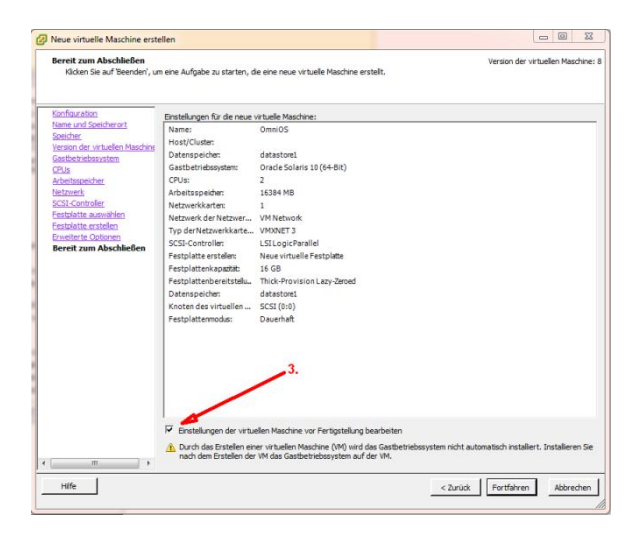

In the following dialog select the CD-/DVD-drive and specify to use an ISO-image. As the source chose the OmniOS\_Text\_r151004.iso file on the ESXi datastore (4.). Also select to connect the drive when powering on the VM (5.):

| Alle Geräte <u>Hnzufüg</u>                                                                                                    | en Entfernen                                                                                                    | Gerätestatus                                                                                                    |     |
|----------------------------------------------------------------------------------------------------|----------------------------------------------------------------------------------------------------|----------------------------------------------------------------------------------------------------|-----|
| Ardentssecher (wird him.,<br>CHU (wird him.quefügt)<br>Genfählster (wird him.quefügt)<br>Genfählster (wird him.quefügt)<br>WHCI Gesti (wird him.quefügt)<br>Newer Schlotter (wird him.<br>Newer Schlotter (wird him.<br>Newer Schlotter (wird him.<br>Newer Schlotter (wird him.<br>Newer Schlotter (wird him.<br>Newer Schlotter (wird him. | Ubersich<br>16384 H9<br>2<br>Grafikarte<br>Eingeschankt<br>(datastore) iso/O<br>Chentgerät<br>SII Logic / Panilel<br>W1 Network<br>W1 Network<br>W1 Network<br>SII Logic / Symbos.<br>SII Logic / Symbos. | Been Einschaften verbinden     Carbitetyp     Carbitetyp     Carbitetyp     Carbitetyp     Homsen: Alle Verbinden dasses Gefälte näcken Sie des     auf de Schaftlicher UD-300-Numfwerk verbinden:     Makan.     Peterspecker-SSO-Datas     (Carbitetype Signature)     (Schaftlicher UD-300-Numfwerk verbinden:     (Schaftlicher UD-300-Numfwerk verbinden:     (Schaftlicher UD-300- | -5. |
| - m                                                                                                    | •                                                                                                    |                                                                                                    |     |

In the example above also 3 PCI-devices have been configured which is not required.

Finish the VM creation.

To start the installation select the VM in the inventory on the left side of the vSphere Client, right click and "Launch Console". Press the start button on the VM console window.

This should start the OmniOS installer of the ISO-image which was previously connected to the CD-drive. Make your selection for the keyboard layout and chose option 1 to install OmniOS:

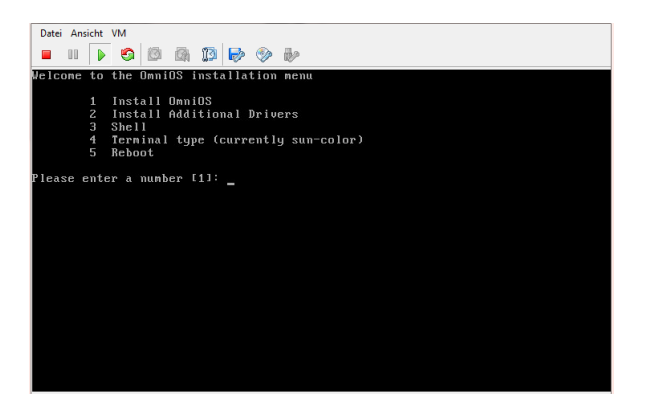

Select to use the whole virtual disk for the installation:

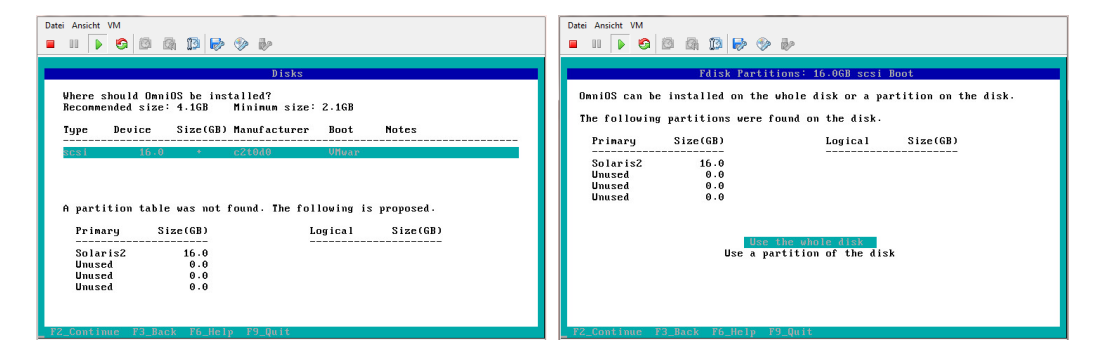

Continue with <F2> (instead of <Enter>).

In the dialog for entering the computer name we get the information that no wired network interface was found. This is because the network driver for the previously selected VMXNET3 adapter will only be available after installing the VMware-Tools later.

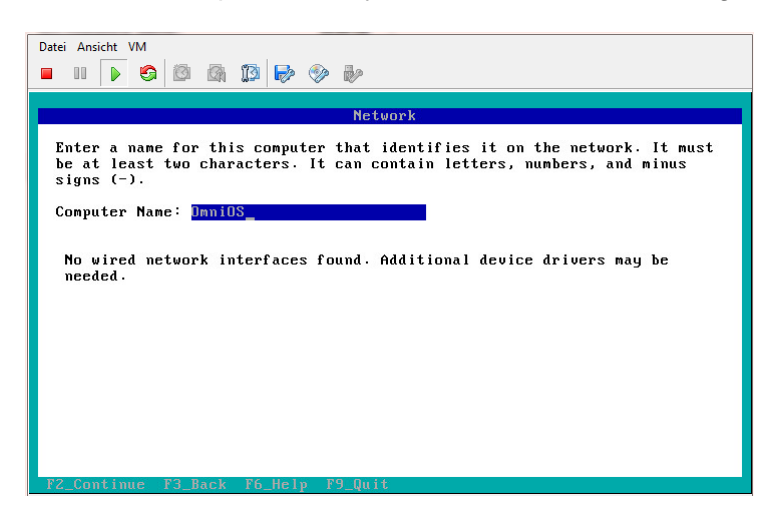

After selecting the timezone the installation starts.

Round about 2 minutes later it has finished and we reboot with <F8>.

Login as "root" without password:

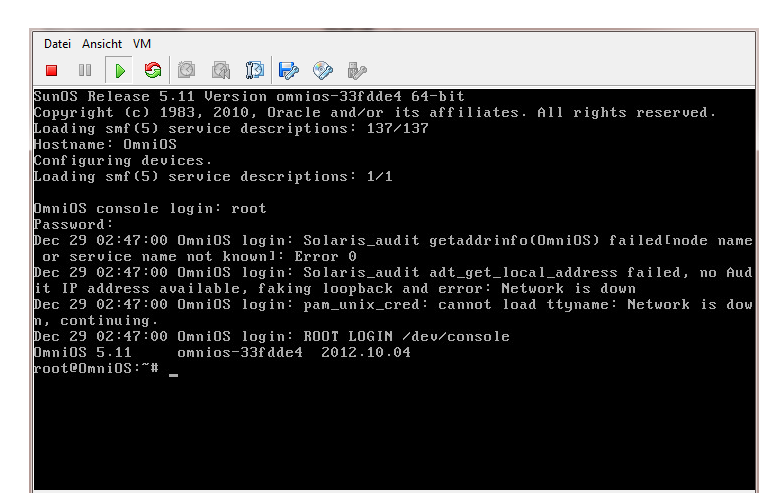

Next in the VM settings (VM console window menu bar: "VM" --> "Modify settings...") select the CD-/DVD-drive and uncheck "connected" and "connect at power on". Answer the following question with "Yes":

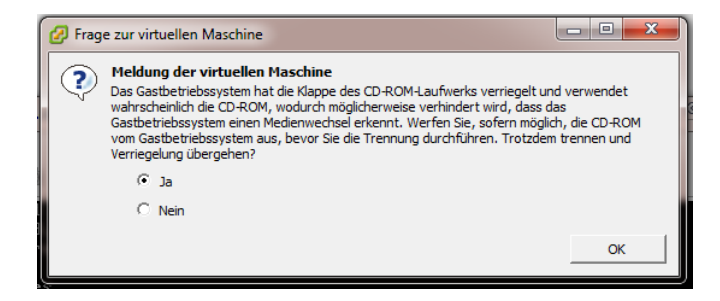

On the OmniOS command line activate the hotplug service with:

#### svcadm enable hotplug

Start the installation of the VMware-Tools by selecting "VM" --> "Guest" --> "VMware Tools installation/update" from the menu bar of the VM console window. The VMware-Tools CD has to be mounted manually.

For this enter:

#### ls -1 /dev/dsk | grep ide | grep c\\*s2

to search for the device of the virtual CD-drive.

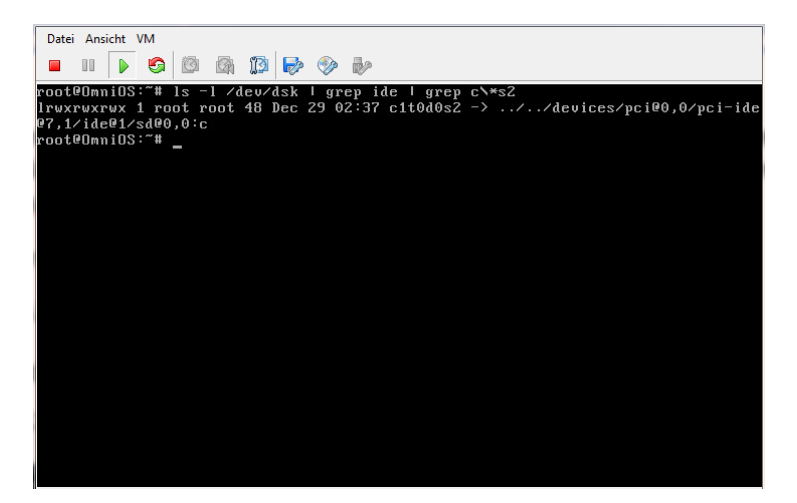

The device-node "c1t0d0s2" does represent the slice to be mounted. This might differ from case to case and has to be adjusted in the following.

Mount the CD-drive with:

```
mount -F hsfs -o ro /dev/dsk/<device-node> /media
```

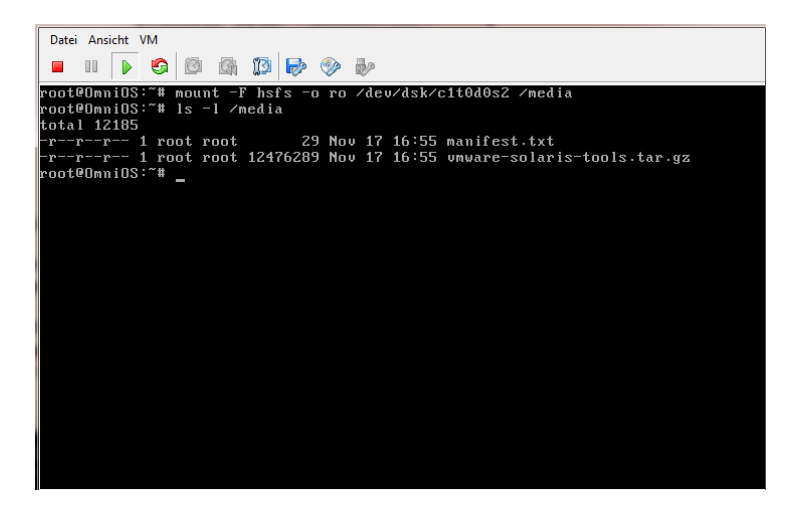

Unpack the VMware-Tools:

cd /root

tar xzf /media/vmware-solaris-tools.tar.gz

and start the installation with:

cd vmware-tools-distrib

#### perl ./vmware-install.pl

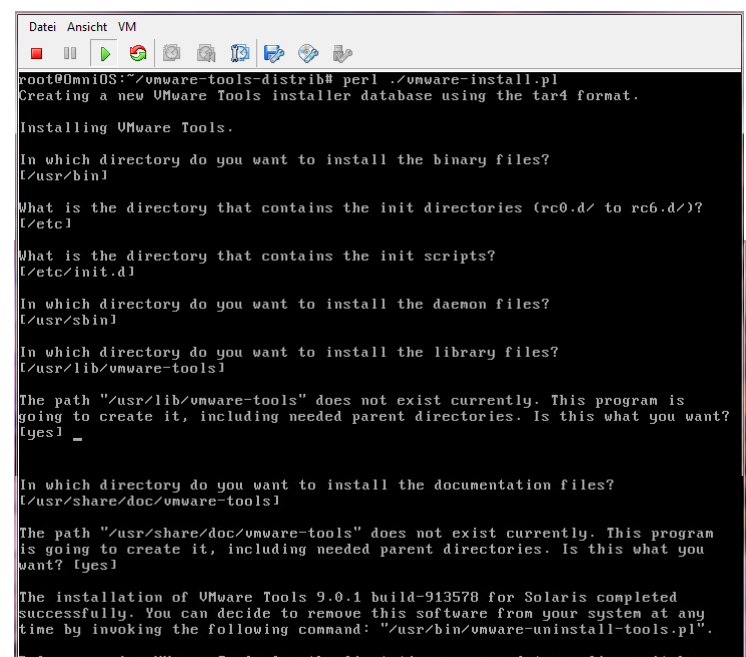

Before running VMware Tools for the first time, you need to configure it by invoking the following command: "/usr/bin/vmware-config-tools.pl". Do you want this program to invoke the command for you now? [yes] \_

Answer all questions with their default by pressing <Enter>.

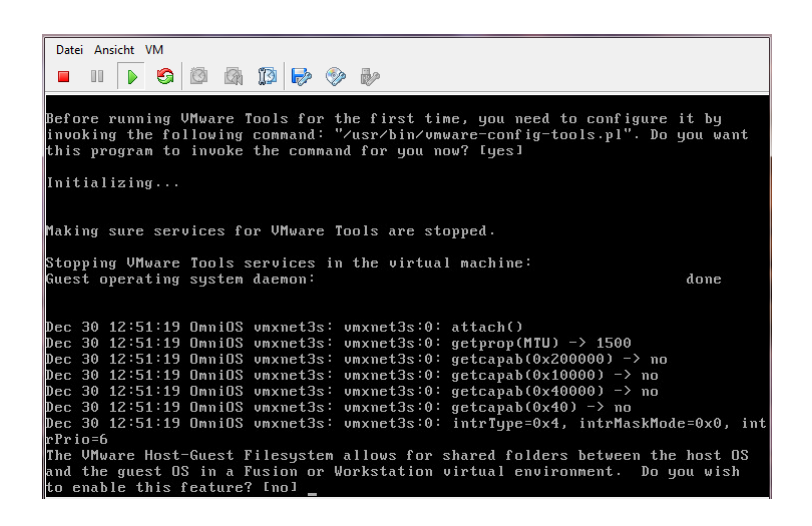

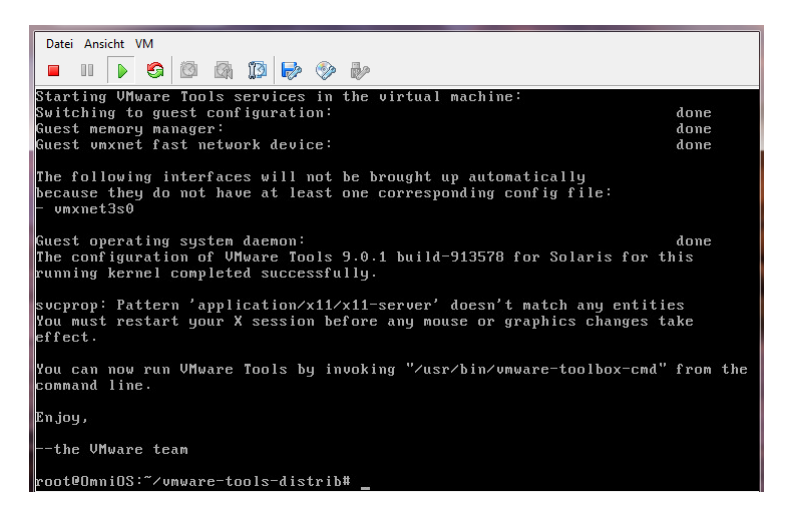

At the end you should have successfully installed the VMware-Tools version 9.0.1 build-913578 for Solaris in the OmniOS Virtual Machine.

The message from "svcprop" can be safely ignored, because the OmniOS VM doesn't have a X-server installed. Therefore all components of the VMware-Tools dealing with the integration of the user interface, i.e. graphics, mouse etc. don't apply to the OmniOS server distribution which is purely text based..

The message regarding "vmxnet3s0" shows that a network driver was installed successfully for the VMXNET 3 adapter but still needs to be configured in another step.

Do this according <a href="http://napp-it.org/downloads/omnios\_en.html">http://napp-it.org/downloads/omnios\_en.html</a> point 4.:

#### dladm show-link

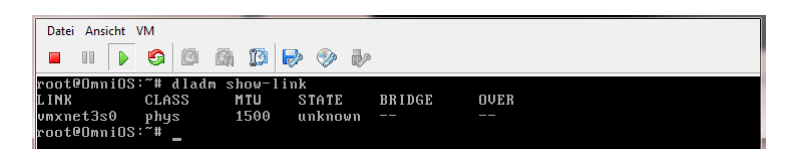

ipadm create-if vmxnet3s0

| root@OmniOS:~# ipadm create-if umxnet3s0 |      |          |        |            |              |                                |  |  |  |  |
|------------------------------------------|------|----------|--------|------------|--------------|--------------------------------|--|--|--|--|
| Dec                                      | 30   | 15:57:23 | OmniOS | vmxnet3s:  | vmxnet3s:0:  | getcapab(0x200000) -> no       |  |  |  |  |
| Dec                                      | 30   | 15:57:23 | OmniOS | vmxnet3s:  | vmxnet3s:0:  | start()                        |  |  |  |  |
| Dec                                      | 30   | 15:57:23 | OmniOS | vmxnet3s:  | vmxnet3s:0:  | getprop(TxRingSize) -> 256     |  |  |  |  |
| Dec                                      | 30   | 15:57:23 | OmniOS | vmxnet3s:  | vmxnet3s:0:  | getprop(RxRingSize) -> 256     |  |  |  |  |
| Dec                                      | 30   | 15:57:23 | OmniOS | vmxnet3s:  | vmxnet3s:0:  | getprop(RxBufPoolLimit) -> 512 |  |  |  |  |
| Dec                                      | 30   | 15:57:23 | OmniOS | vmxnet3s:  | vmxnet3s:0:  | getcapab(0x20000) -> no        |  |  |  |  |
| Dec                                      | 30   | 15:57:23 | OmniOS | vmxnet3s:  | vmxnet3s:0:  | getcapab(0x1) -> yes           |  |  |  |  |
| Dec                                      | 30   | 15:57:23 | OmniOS | vmxnet3s:  | vmxnet3s:0:  | getcapab(0x100000) -> no       |  |  |  |  |
| Dec                                      | 30   | 15:57:23 | OmniOS | vmxnet3s:  | vmxnet3s:0:  | getcapab(0x400000) -> no       |  |  |  |  |
| Dec                                      | 30   | 15:57:23 | OmniOS | vmxnet3s:  | vmxnet3s:0:  | getcapab(0x200000) -> no       |  |  |  |  |
| Dec                                      | 30   | 15:57:23 | OmniOS | last messa | age repeated | 1 time                         |  |  |  |  |
| Dec                                      | 30   | 15:57:23 | OmniOS | vmxnet3s:  | vmxnet3s:0:  | getcapab(0x20000) -> no        |  |  |  |  |
| Dec                                      | 30   | 15:57:23 | OmniOS | vmxnet3s:  | vmxnet3s:0:  | getcapab(0x1) -> yes           |  |  |  |  |
| Dec                                      | 30   | 15:57:23 | OmniOS | vmxnet3s:  | vmxnet3s:0:  | getcapab(0x100000) -> no       |  |  |  |  |
| Dec                                      | 30   | 15:57:23 | OmniOS | vmxnet3s:  | vmxnet3s:0:  | getcapab(0x400000) -> no       |  |  |  |  |
| $\mathbf{roo}$                           | teor | nniOS:~# | _      |            |              |                                |  |  |  |  |
|                                          |      |          |        |            |              |                                |  |  |  |  |
|                                          |      |          |        |            |              |                                |  |  |  |  |
|                                          |      |          |        |            |              |                                |  |  |  |  |
|                                          |      |          |        |            |              |                                |  |  |  |  |
|                                          |      |          |        |            |              |                                |  |  |  |  |
|                                          |      |          |        |            |              |                                |  |  |  |  |
|                                          |      |          |        |            |              |                                |  |  |  |  |
|                                          |      |          |        |            |              |                                |  |  |  |  |

Now the following message will start to be posted permanently to the console and /var/adm/messages:

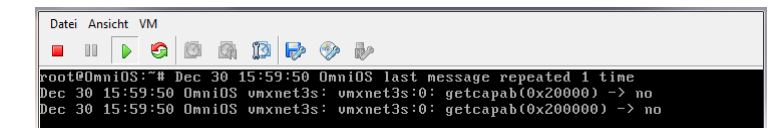

Despite spamming the log it looks like this does not indicate a noteworthy problem. You will find the same message in /var/adm/messages after installing the VMware-Tools in the Openindiana 151a5 desktop distribution. It just doesn't stand out because the console is covered by the X-server graphics window. The cause of this message is therefore not OmniOS specific but indicates a general flaw of the VMXNET 3 network driver under Illumos. In case that noticeable problems would show up it is always possible to change the configuration of the VM and use the E1000 network adapter instead. In this case you can completely follow point 4. under <a href="http://napp-it.org/downloads/omnios\_en.html">http://napp-it.org/downloads/omnios\_en.html</a> for the configuration of the network interface.

Procedd with setting the IP-address:

#### ipadm create-addr -T static -a <IP-address>/24 vmxnet3s0/v4

Now the output of *dladm show-link* and *dladm show-phys* should look like this:

| ſ | Datei | Ansicht | VM   |      |      |       |      |      |      |        |       |        |           |  |
|---|-------|---------|------|------|------|-------|------|------|------|--------|-------|--------|-----------|--|
|   |       |         | 0    | Ø    |      | 13    | Þ    |      | i.   |        |       |        |           |  |
| ł | root  | 0mniO?  | 3:~# | dlad | m sł | iow-  | link |      |      |        |       |        |           |  |
| l | LINK  |         | CLA  | ISS  | 1    | ITU   | S    | TATE |      | BRIDGE | OV    | ER     |           |  |
|   | vmxne | et3s0   | թհգ  |      | 1    | 500   | u    | р    |      |        |       |        |           |  |
|   | root  | 0mniO   | 3:~# | dlad | m sł | iow-) | phys |      |      |        |       |        |           |  |
|   | LINK  |         | ME   | DIA  |      |       |      |      | STAI | T E    | SPEED | DUPLEX | DEVICE    |  |
|   | vmxne | et3s0   | Et   | hern | et   |       |      |      | սթ   |        | 10000 | full   | vmxnet3s0 |  |
| 1 | root@ | OmniO   | 3:~# | _    |      |       |      |      |      |        |       |        |           |  |

Set the default route:

route -p add default <Gateway-IP-address>

Specify the nameserver:

```
echo 'nameserver <Nameserver-IP-address>' >> /etc/resolv.conf
```

and activate DNS:

```
cp /etc/nsswitch.dns /etc/nsswitch.conf
```

For enabling ssh access you need to set a password for "root" first :

passwd root

and then change the entry in sshd\_config from "no" to "yes":

cd /etc/ssh

```
cp sshd_config sshd_config.orig
```

```
sed 's/PermitRootLogin no/PermitRootLogin yes/' sshd_config > sshd_config.new
```

```
mv sshd_config.new sshd_config
```

Finally sshd needs to reread its configuration file. This can be accomplished by sending it the SIGHUP Signal or by a reboot.

A proper reboot can now be initiated from the vSphere Client thanks to the installed VMware-Tools.

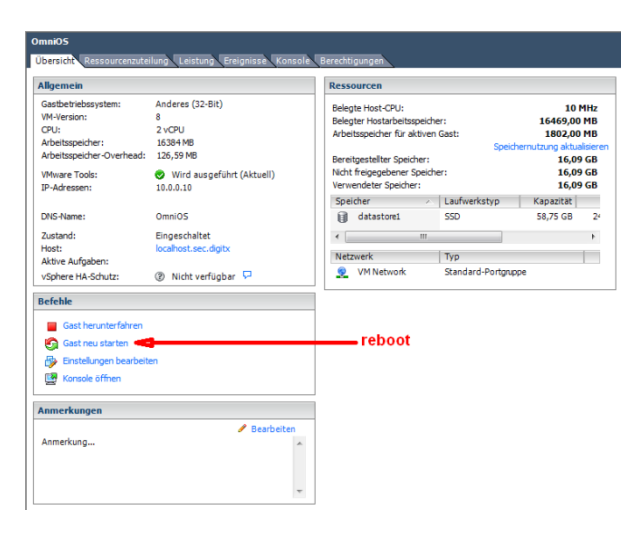

It is announced on the console and other connected terminal sessions:

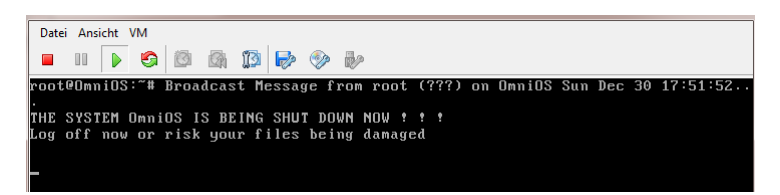

Finally it is now possible to access the server via a ssh client like putty.

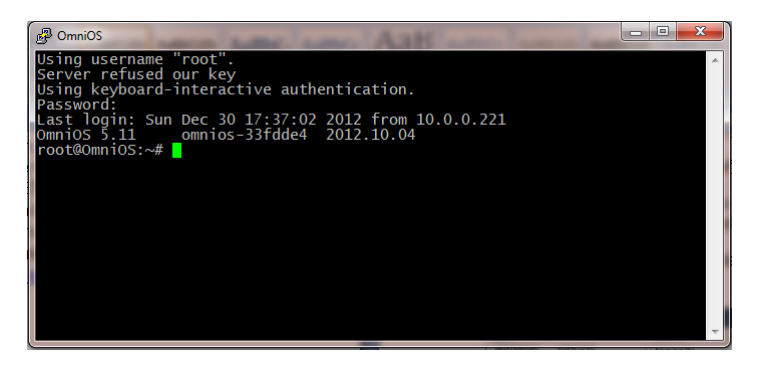